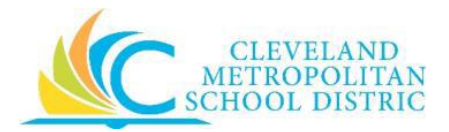

## Instructions to Access your Email:

- 1. Go to clevelandmetroschools.org
- 2. Click Staff
- 3. Click O365
- 4. Click Outlook

## Instructions to Change your Password:

- 1. In Outlook, click on your picture or initials in the upper right corner
- 2. In the 'My account' window, click 'my account'
- 3. In the 'Security & Privacy window,' click on 'Manage security and privacy'
- 4. In the 'Security and Privacy window,' click on 'Password, change your password'
- 5. In the 'Change your password window,' follow the instructions to change your password